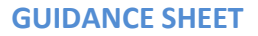

**Provider Portal – Schools** 

one

## School Admission and Free School Meals Reports

|                         | To reduce the amount of portals that schools need to log into we are moving the reports from the FSM and Admissions Portal into the Provider Portal. Existing passwords will remain the same but for any support using the Portal please contact<br><u>cfcs.systems@nottscc.gov.uk</u> |
|-------------------------|----------------------------------------------------------------------------------------------------|
| Accessing<br>the portal | Users (schools) access the portal via a URL<br><u>https://emsonline.nottscc.gov.uk/ProviderPortal_LIVE/Account/Account/Login</u><br>You will need to login in using the existing username and password provided to you by<br>Nottinghamshire County Council. This will usually be:     |
|                         | Username – your full DfE number<br>Password – set by yourself after initial login                                                                                                    |
|                         | Nottinghamshire<br>County Council                                                                                                    |
|                         | Log In                                                                                                    |
|                         | Username  Schtest  Password  Q <sub>4</sub> Log In                                                                                                    |
|                         | Forgotten your username?<br>Forgotten your password?                                                                                                    |
|                         | Next enter the answer to your Secret Question, and click                                                                                                    |
|                         | Nottinghamshire<br>County Council                                                                                                    |
|                         | A Home                                                                                                    |
|                         | Secret Question                                                                                                    |
|                         | Please provide the answer to your secret question                                                                                                    |
|                         | Secret Question                                                                                                    |
|                         | Secret Answer -                                                                                                    |
|                         |                                                                                                    |
|                         |                                                                                                    |
|                         | If you have forgotten any of the schools log in information you ae able to reset them by clicking on the relevant link. Please note that the automatic email will only be sent to the registered email address for the account.                                                        |

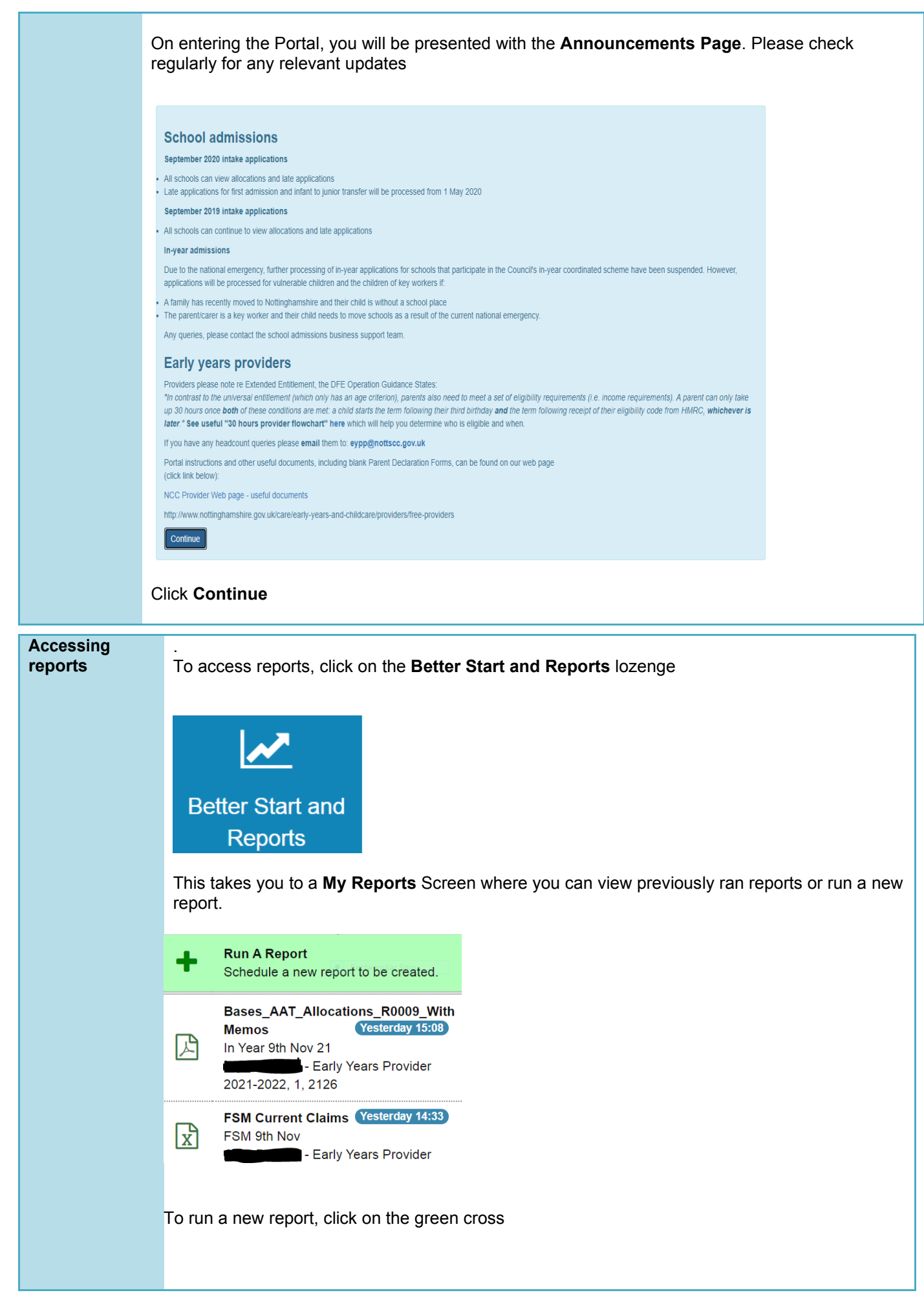

| Highlight the relevant report by selecting from the dropdown list and click                                                                                                    |
|----------------------------------------------------------------------------------------------------|
| Select the format you would like the report in i.e. PDF, Word Excel and give it a name                                                                                                    |
| Report Parameters - FSM Current Claims                                                                                                    |
| 1 Report<br>Select the report<br>Select the report |
| Report Format - PDF - Portable Document Format ~                                                                                                    |
| Give your report a description E Report w/c 01/11/2021                                                                                                    |
| Previous     Cancel     Next                                                                                                    |
| Click Next >                                                                                                    |
| Once Complete select View Report                                                                                                    |
| From here you can Save/Print as required. Both icons are located at the top right of the report                                                                                                    |
|                                                                                                    |
|                                                                                                    |
|                                                                                                    |
|                                                                                                    |
|                                                                                                    |
|                                                                                                    |